# **Git Server Manual**

## A. Pendahuluan

*Git Server* merupakan penyedia layanan manajemen kode program yang terdistribusi dalam jaringan. Yaitu dapat digunakan sebagai media belajar bersama mata kuliah pemrograman, yang mana dosen/instruktur dapat memberikan latihan dan tugas pemrograman menggunakan layanan tersebut, sedangkan mahasiswa dapat mengerjakan latihan dan tugas secara kelompok dan terdistribusi dengan layanan ini. Kemudahan layanan ini yaitu (1) keaktifan mahasiswa dalam mengerjakan tugas maupun latihan dapat di log secara *up-to-date* (2) mahasiswa dapat merefisi karya mereka kapanpun (3) menanamkan konsep *social coding* dalam memahami program dan *code* secara terbuka.

# B. Setup dan Konfigurasi

Persiapan untuk melakukan instalasi dan konfigurasi git, mengikuti langkah –

- langkah berikut :
- 1) Koneksi WiFi

Koneksikan *workstation* and a ke *Access Point* dengan *SSID* "**gitcahunp**", kemudian *workstation* and a akan mendapatkan *ip address* secara automatis.

2) Download git

Untuk men-*download git* yang telah disediakan, caranya buka *browser* kemudian akses alamat *url* http://git.gitserver/download/ *download git versi* 1.8. atau anda bisa men-*download* versi terbaru di : https://msysgit.github.com/

3) Instalasi

Untuk melakukan instalasi *git* ikuti sesuai instruksi, atau anda bisa men-*download* panduan instalasi *git* yang telah di sediakan pada alamat *url* :

http://git.gitserver/download/.

4) Konfigurasi

Setelah melakukan instalasi maka tahapan yang pertama kali dilakukan adalah melakukan konfigurasi awal, ini hanya dilakukan sekali setelah melakukan instalasi, yaitu dengan cara :

- Buka Aplikasi Git Bash
- Ketikkan perintah berikut :

```
$ git config --global user.name "Nama Lengkap"
```

\$ git config --global user.email "user@email.com"

# C. Mendaftarkan public\_key

1) Generating ssh-keygen

```
Caranya, Buka aplikasi Git Bash
```

```
$ ssh-keygen -t rsa -C "alamat_email/nama_hostname"
Kosongi bagian passphrase dengan cara di enter.
```

2) Daftarkan public\_key

```
$ cd ~/.ssh/
$ cp id_rsa.pub <nicname>.pub
$ scp <nickname>.pub dosen@git.gitserver:/tmp/
Password@dosenunp
```

Kontak administrator *Gitolite*, hingga di konfigurasi public\_key anda.

### D. Konfigurasi gitolite-admin

Clone Gitolite-admin dengan perintah berikut :

Membuat repository baru seperti berikut :

\$ git push origin master

```
$ cd
$ git clone git@git.gitserver:/dosen/<nama_project>.git
// contoh :
$ git clone git@git.gitserver:/dosen/latihan-java-oop.git
$ cd latihan-java-oop.git
$ git status
```

Pada tahapan ini *file* program *java* bisa di kopikan atau di buat dalam *directory* ini, kemudian anda bisa melakukan *commit* :

```
$ git add --all
$ git commit -m "Pesan Perubahan"
$ git push origin master
```

Konfigurasi gitolite-admin untuk publikasi latihan dan tugas.

```
$ cd
$ cd gitolite-admin.git
$ notepad.exe conf/gitolite.conf
```

#### Tambahkan script berikut :

```
repo dosen/latihan-java-oop
    RW+ = @all
    desc = "Repository Latihan Java OOP"
    R = gitweb daemon
```

Simpan, dan kemudian anda lakukan commit :

\$ git add conf/gitolite.conf

\$ git commit -m "Pesan Perubahan"

\$ git push origin master

#### E. Akses Repository

Mahasiswa dapat mengakses *repository* latihan-java-oop.git dengan mengakses alamat *url* http://www.gitserver/

Kemudian mahasiswa dapat melihat *repository*-nya maupun menggandakan *repository* latihan-java-oop.git dengan perintah :

\$ git clone http://git.gitserver/dosen/latihan-java-oop.git

Hanya saja perintah *clone* yang menggunkan *protocol http* tidak bisa digunakan untuk akses *read-write*. Untuk mendapatkan akses *read-write* maka harus menggunkan protocol *ssh* dengan mendaftarkan public\_key kepada dosen/instruktur-nya masing – masing.

### F. Menkonfigurasi public\_key mahasiswa

Workstation mahasiswa : Generating ssh-keygen \$ ssh-keygen -t rsa -C "alamat\_email/nama\_hostname" Kosongi bagian passphrase dengan cara di enter. \$ cd ~/.ssh/ \$ cp id\_rsa.pub <nickname>.pub \$ scp <nickname>.pub \$ scp <nickname>.pub student@git.gitserver:/tmp/ Password @student

#### Workstation Dosen/instruktur:

\$ ssh dosen@git.gitserver
Password @dosenunp
\$ sudo mv /tmp/\*.pub /home/git/repositories/key-mahasiswa/
Akses alamat url http://git.gitserver/key-mahasiswa/
Download semua public\_key kemudian disimpan ke path :
C:/User/<username>/gitolit-admin/keydir/kelas-2a/

Kemudian anda bisa melakukan *commit* pada *gitolite-admin*:

\$ exit
\$ cd
\$ cd gitolite-admin.git
\$ git add --all
\$ git commit -m "Pesan Perubahan"

Konfigurasi gitolite-admin untuk memberi hak akses mahasiswa.

```
$ notepad.exe conf/gitolite.cont
```

Tambahkan *script* berikut untuk mendefinisakan *variable* kelas-2a: @kelas-2a = alice tomi bob etc...

Tambahkan *scipt* berikut untuk mengijinkan mahasiswa melakukan *create repository* pada *directory* mahasiswa :

Maka dengan demikian mahasiswa bisa *create repository* untuk mengumpulkan tugas maupun belajar bersama secara kolaboratife sesuai kelompoknya masing – masing.